# **Schoology Parent Account Information**

Parents who had an account for the 23-24 school year can still access and use the same account for the 24-25 school year. If needed, parents can reset their password using the forgot password link. If creating a new account, parents will need to obtain the student's access code from the child's school. The student access code connects the parent to all their child's classes.

### **Creating a New Parent Account:**

- 1. Log into: app.schoology.com/register
- 2. Select, Parent.
- 3. Enter the Parent Access Code for your child.
- 4. Fill in the Sign up for Schoology box, click **Register**.

#### Adding Additional Children:

- 1. Click Add Child from the drop-down menu in the upper right hand corner.
- Enter the Parent Access Code for additional children. (The checkmark indicates which account you are currently viewing.)

#### **Setting Notifications:**

- 1. Click **Settings** from the drop-down menu in the upper right hand corner.
- 2. From the account settings area, click into the Notifications tab.
- 3. Configure your own settings.

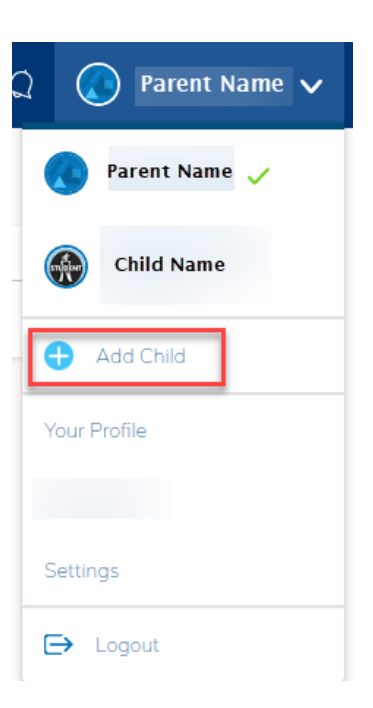

## Viewing Your Child's Activity:

 Click on the arrow in the upper-right corner of your account and select your child's name. The Student Activity area in the center of the page displays your child's Recent Submissions, Grades, Overdue, and Upcoming Assignments.

| Student Activity - Encollments                                                                                                    | Mart Report -                                                                                                    |                         |  |
|----------------------------------------------------------------------------------------------------|----------------------------------------------------------------------------------------------------|-------------------------|--|
| Student Activity - Enrollments <ul> <li>Enrichment: Section 1</li> <li>Weicome to the Enrichment Coursel Below you will find a wealth of activities designed for students who love brain games. No math looking for there is something here for</li> <li>Show More</li> <li>Thu Oct 1, 2020 at 2:09 pm</li> <li>View all 13 comments</li> <li>View all 13 comments</li> <li>Monnymous</li> <li>Mon Jun 5, 2023 at 11:55 am</li> <li>Mon Jun 5, 2023 at 11:12 am</li> <li>Monnymous</li> <li>Thu Jul 27, 2023 at 11:10 am</li> </ul> <li>School begins virtually on Monday, August 24th. We cant wait to see all of our Cave Fi Aug 7, 2020 at 8:40 pm</li> | Most Recent ~         To Do         UPCOMING         Imed to stretch your mind and challenge<br>ents who love reading, some for<br>pr what kind of challenge you are         Image: Provide Mark Stretch Stretch Stre | plutions<br>at 11:59 pm |  |